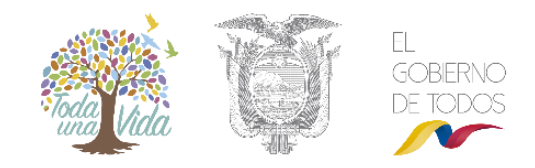

## MANUAL DE USUARIO PARA OBTENER UNA LICENCIA AMBIENTAL

| Contenido                                                                |                     |
|--------------------------------------------------------------------------|---------------------|
|                                                                          | 2                   |
| REQUISITOS PARA OBTENER UNA LICENCIA AMBIENTAL                           | 2                   |
| Obtención de la Licencia Ambiental                                       | 2                   |
| Registrar el Proyecto para obtener una Licencia Ambiental                |                     |
| Identificación de actividad económica                                    | 3                   |
| Ingresar coordenadas - Sistema de referencias [Formato: sistema WGS84, z | o <b>na 17s]:</b> 7 |
| Descargar TDR                                                            | 9                   |
| Etapas del Estudio de Impacto Ambiental                                  |                     |
| Resumen Ejecutivo                                                        | 11                  |
| Ficha Técnica                                                            | 11                  |
| Siglas abreviatura                                                       |                     |
| Introducción                                                             | 14                  |
| Marco Legal                                                              | 14                  |
| Definición del área de estudio                                           | 15                  |
| Línea base                                                               | 15                  |
| Medio físico                                                             | 16                  |
| Medio biótico                                                            | 16                  |
| Descripción del proyecto o actividad                                     |                     |
| Descripción del proyecto, obra o actividad                               |                     |
| Descripción de la actividad del proyecto                                 |                     |
| Sustancias químicas                                                      |                     |
| Cronograma de actividades                                                |                     |
| Materiales, insumos, equipos y herramientas                              |                     |
| Análisis de alternativa                                                  |                     |
| Determinación del área de influencia                                     | 21                  |
| Inventario Forestal                                                      | 21                  |
| Identificación y evaluación de impactos ambientales                      | 23                  |
| Análisis de riesgo                                                       | 24                  |
| Plan de Manejo Ambiental                                                 | 24                  |
| Plan de Monitoreo                                                        |                     |

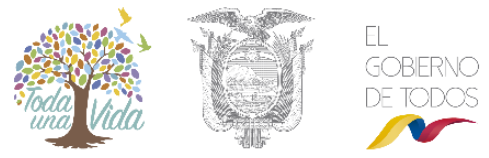

| Cronograma valorado del PMA            |    |
|----------------------------------------|----|
| Anexos                                 | 26 |
| Enviar el Estudio de Impacto Ambiental | 27 |

## LICENCIA AMBIENTAL

## REQUISITOS PARA OBTENER UNA LICENCIA AMBIENTAL

Los requisitos para obtener una licencia ambiental son los siguientes:

- Estar registrado o crear un usuario en el SUIA.
- Registrar el proyecto, descarga los términos de referencia y completar el estudio de impacto ambiental a través de la plataforma informática.
- Haber concluido el proceso de participación social (El proceso de participación social puede demandar la participación de un facilitador o solo un proceso de divulgación).
- Pagar todos los valores que se determine a través del sistema por servicios administrativos, remoción de cobertura vegetal nativa (en caso que requiera), participación social y presentación de la póliza o garantía de fiel cumplimiento al Plan de Manejo Ambiental.
- Descargar a través de la plataforma informática la resolución de la licencia ambiental.

**Nota:** La Licencia Ambiental tiene **COSTO** y se obtiene a través del SUIA. En el caso que el proyecto corresponda a Estaciones de Servicio deberá ingresar los Términos de Referencia en el sistema hasta su aprobación por la Autoridad Ambiental competente.

## Obtención de la Licencia Ambiental

Para poder registrar un proyecto, debe acceder al Sistema de Regularización y Control Ambiental. Una vez que las credenciales han sido validadas (Usuario y contraseña), podrá acceder al sistema donde se mostrará la siguiente pantalla. Ver figura 1.

|                       | 5                                          |                                        | 191                                    | REGULARIZACIÓ      | N AMBIENT  |
|-----------------------|--------------------------------------------|----------------------------------------|----------------------------------------|--------------------|------------|
| BANDEJA DE TAREAS     | PROVECTOS                                  | PROCESOS -                             |                                        |                    |            |
| Bienvenido(a): MUNICI | Listado de Proyecto     Registrer Proyecto |                                        | Qi der 1                               |                    | Cerrar set |
| Bendeje de tareas     | iotificaciones (0) N                       | iotificaciones atendidas (0)<br>Filujo | Actividad                              | Beastro            |            |
| MAE-RA-201            | 8-315788                                   | Requisitos previos e Permisos Ambient  | Descerger cuestionerio y adjunter resp | 20/02/2018 4:08 PM | •          |

Figura 1. Acceso al Sistema de Regularización y Control Ambiental.

Nota: Si usted no está registrado en el SUIA solicitamos revise la sección de REGISTRO DE USUARIO.

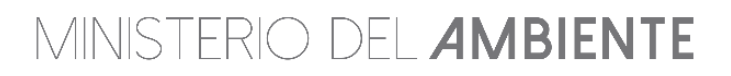

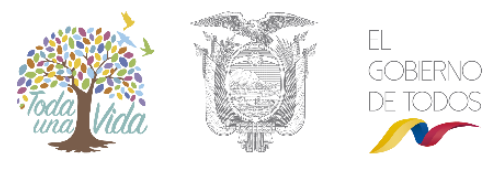

Cuando se accede al sistema se presenta las siguientes opciones:

**Bandeja de tareas:** Durante la ejecución de los trámites y actividades que el usuario realice en el Sistema de Regularización y Control Ambiental, la bandeja de tareas mostrará las actividades pendientes de ejecución y proporcionará un enlace sencillo y rápido para acceder a la información.

Proyectos: Al dar clic en "Proyectos", el usuario puede acceder a dos opciones: "Listado de Proyecto" y "Registrar Proyecto".

#### Registrar el Proyecto para obtener una Licencia Ambiental

Para obtener una Licencia Ambiental, usted debe acceder al sistema y debe seleccionar la opción "**Proyectos"** y "**Registrar proyectos"**. Ver figura 2.

| * | BANDEJA DE TAREAS      | PROYECTOS -                           | # PROCESOS -                          |                                        |                     |                      |
|---|------------------------|---------------------------------------|---------------------------------------|----------------------------------------|---------------------|----------------------|
| 0 | Bienvenido(a): 6SEN S. | ♣ Listado de Proye ♣ Registrar Proyec | to                                    |                                        |                     | <u>Cerrar sesión</u> |
|   | Bandeja de tareas (7)  | Notificaciones (4)                    | Notificaciones atendidas (0)          |                                        |                     |                      |
|   | Trámi                  | ite                                   | Flujo                                 | Actividad                              | Registro            | φ                    |
|   | MAE-RA-201             | 7-322986                              | Registro ambiental v2                 | Completar registro ambiental           | 10/10/2017 3:58 PM  | •                    |
|   | MAE-RA-201             | 7-322986                              | Registro ambiental v2                 | Completar registro ambiental           | 10/10/2017 3:52 PM  | •                    |
|   | MAE-RA-201             | 7-322983                              | Registro ambiental v2                 | Completar registro ambiental           | 07/10/2017 5:26 PM  | •                    |
|   | MAE-RA-201             | 7-314817                              | Registro ambiental v2                 | Descargar documentos de Registro Am    | 07/10/2017 5:15 PM  | •                    |
|   | MAE-RA-201             | 7-322982                              | Registro ambiental v2                 | Completar registro ambiental           | 07/10/2017 4:23 PM  |                      |
|   | MAE-RA-201             | 7-314837                              | Requisitos previos a Permisos Ambient | Descargar cuestionario y adjuntar resp | 25/09/2017 5:53 PM  |                      |
|   | MAE-RA-201             | 7-314680                              | Aprobacion Requisitos Tecnicos Gestio | Ingresar requisitos en base a normativ | 30/08/2017 11:06 AM |                      |

Figura 2. Acceso a la opción para registrar proyecto.

Usted debe considerar que si su proyecto obra o actividad a regularizar, incorpora varias actividades contempladas en el catálogo de proyectos, obras o actividades, se deberá seleccionar aquel con la mayor categoría de impacto y riesgo ambiental.

#### Identificación de actividad económica

Para identificar la actividad del proyecto, usted debe seleccionar al sector que pertenece el proyecto entre los siguientes:

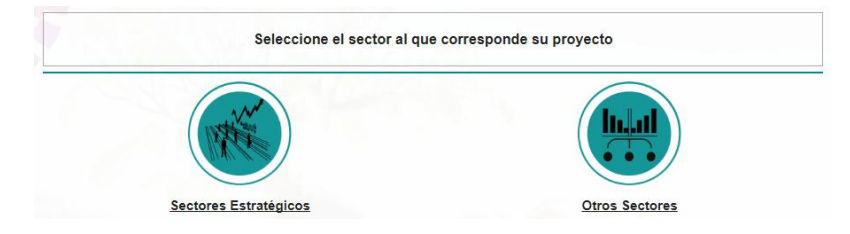

Figura 3: Selección del tipo de sector.

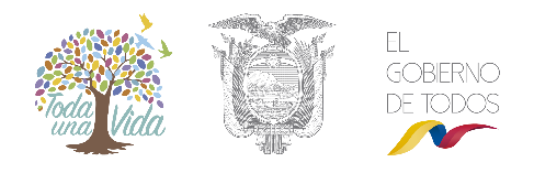

- 1. **Sector Estratégico.-** Este sector corresponde a: Hidrocarburos, Minería, Eléctrico, Telecomunicaciones y Saneamiento.
- 2. **Otro Sector.-** Este sector corresponde a: Agrícola, pecuario, acuacultura y silvicultura, Construcción, Industria, Servicios y Gestión de desechos peligrosos y/o especiales y sustancias químicas peligrosos.

Para facilitar la búsqueda de la actividad económica, existe un clasificador y un buscador que le permite agilitar el proceso. Ver figura 4.

| Seleccionar actividad                                                                                                    | :  |
|----------------------------------------------------------------------------------------------------|----|
| Filtro                                                                                                    |    |
| φ                                                                                                    |    |
|                                                                                                    |    |
| <ul> <li>CONSTRUCCIÓN</li> </ul>                                                                                                    |    |
| INDUSTRIA                                                                                                    |    |
|                                                                                                    |    |
| GESTION DE DESECHOS PELIGROSOS Y/O ESPECIALES Y SUSTANCIAS QUIMICAS PELIGROSOS                                                                        |    |
|                                                                                                    |    |
|                                                                                                    |    |
|                                                                                                    |    |
|                                                                                                    |    |
|                                                                                                    |    |
|                                                                                                    |    |
| Estimado usuario, si no identifica la actividad a realizar/realizada en su proyecto, solicite su registro en el siguient<br>rínculo: MAE TRANSPARENTE | в  |
|                                                                                                    |    |
| Cerr                                                                                                    | ar |
|                                                                                                    |    |

Figura 4: Buscador de la actividad económica.

Una vez seleccionado la actividad económica, usted debe especificar el rango de operación del proyecto. Ver figura 5.

| 1INISTERIO DE                                              |                                                                          |                                             | EL<br>GOBERNO<br>DE TODO |
|------------------------------------------------------------|--------------------------------------------------------------------------|---------------------------------------------|--------------------------|
| 1<br>Identificar Actividad Económica                       | 2<br>Datos Generales                                                     | 3<br>Completar Datos del Proyecto           | 4<br>Finalizar           |
| Antes de c<br>Descripción de la actividad                  | ontinuar, debe identificar la actividad eco<br>CULTIVO DE PALMA ACEITERA | nómica a realizar/realizada en su obra o pr | oyecto.                  |
| Su trámite corresponde a un(a)<br>Tiempo de emisión        |                                                                          |                                             |                          |
| Costo del trámite                                          |                                                                          |                                             |                          |
| Especifique el rango de operación * Seleccione  Seleccione | eas (ha)                                                                 |                                             |                          |
| 1.0 - 75.0<br>75.0 o mayor                                 |                                                                          |                                             | → Siguiente              |

Figura 5: Especificación del rango de operación.

Tome en cuenta que cuando selecciona el rango de operación, se identifica el tipo de trámite (Certificado Ambiental, Registro Ambiental o Licencia Ambiental), tiempo de emisión y el costo. Al seleccionar el rango en la actividad, si su proyecto es de **ALTO IMPACTO AMBIENTAL**, el trámite corresponde a **LICENCIA AMBIENTAL**. (Ver figura 6).

Una vez identificada la actividad económica, el usuario debe completar los datos generales en el punto 2, datos del proyecto en el punto 3 y en el punto 4 hacer clic en la opción "**Finalizar**".

| 1<br>Identificar Actividad Económica                       | 2<br>Datos Generales                                                                                | 3<br>Completar Datos del Proyecto                                    | Finalizar                        |
|------------------------------------------------------------|----------------------------------------------------------------------------------------------------|----------------------------------------------------------------------|----------------------------------|
| Ant                                                        | es de continuar, debe identificar la actividad                                                      | económica a realizar/realizada en su obra o proyecto.                |                                  |
| Descripción de la actividad                                |                                                                                                    |                                                                      |                                  |
| Tiempo de emisión                                          | Se ajusta al proceso de análisis de revisión de<br>incluye una socialización o difusión pública del | la información ingresada dentro de los parámetros de la<br>proyecto. | normativa ambiental vigente, que |
| Costo del trámite                                          | Varía en base al valor del proyecto y si existe r                                                   | emoción de cobertura vegetal nativa.                                 |                                  |
| pecifique el rango de operación *<br>25.0 o mayor 🔹 número | de hectáreas (ha)                                                                                   |                                                                      |                                  |
|                                                            |                                                                                                    | 1971                                                                 | → Siguient                       |

Figura 6: Identificación de la Actividad Económica y tipo de permiso ambiental.

El usuario, podrá observar que la Licencia Ambiental puede ser obtenida de forma automática y tiene un costo que varía de acuerdo al monto del proyecto, por servicios de control, inspecciones y otros. Asimismo, se muestra en el tiempo de emisión que el proyecto corresponde a una socialización o difusión pública (Ver figura 6).

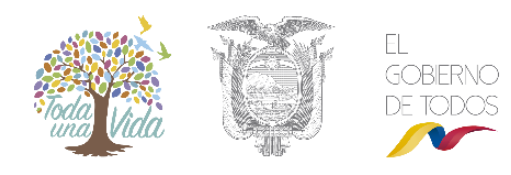

Nota: Cuando el proyecto corresponde a una socialización o difusión pública del proyecto, solicitamos revise el manual sobre el proceso de participación social sin facilitador.

Cuando en el tiempo de emisión se expone que el proceso de revisión se debe realizar un proceso de participación social (Ver figura 7), solicitamos revise en manual sobre el proceso de participación social con facilitador.

| dentificar Actividad Econômica                                                     | Datos Generales                                                                                                    | Completar Datos del Proyecto                                                                                 | Finalizar                         |
|------------------------------------------------------------------------------------|----------------------------------------------------------------------------------------------------|----------------------------------------------------------------------------------------------------|-----------------------------------|
| idad ^                                                                             |                                                                                                    |                                                                                                    | 7 🗸 Selaccio                      |
| Ant                                                                                | es de continuar, debe identificar la actividad e                                                                                                    | económica a realizarirealizada en su obra o proyecto.                                                        |                                   |
|                                                                                    |                                                                                                    |                                                                                                    |                                   |
| Descripción de la actividad                                                        | CONSTRUCCIÓN V/U OPERACIÓN DE EXTR                                                                                                    | ACTORAS DE ACEITE DE PALMA ACEITERA                                                                          |                                   |
| Descripción de la actividad<br>Su triamite corresponde a un(a)                     | CONSTRUCCIÓN V/U OPERACIÓN DE EXTR<br>LICENCIA AMBIENTAL                                                                                                   | ACTORAS DE ACEITE DE PALMA ACEITERA                                                                          |                                   |
| Descripción de la actividad<br>Su trámite corresponde a un(a)<br>Tiempo de emisión | CONSTRUCCIÓN YU OPERACIÓN DE EXTR<br>LICENCIA AMBIENTAL<br>Se ajusta al proceso de análisis de revisión o<br>debiendo realizar un proceso de Participación | IACTORAS DE ACEITE DE PALMA ACEITERA<br>le la información ingresada dentro de los parámetros de<br>1 social. | e la normativa ambiental vigente. |

Figura 7: Identificación de la Actividad Económica y tipo de permiso ambiental (Evaluación con participación social).

Una vez que el usuario ha completado la información solicitada, debe hacer clic en botón Siguiente.

En el punto 2, usted debe completar la información del proyecto y se recomienda revisar los signos de interrogación para que conozca si su proyecto realiza:

- 1) Generación de desechos especiales o peligrosos
- 2) Gestión de desechos peligrosos
- 3) Empleo de sustancias químicas y
- 4) Transporte de sustancias químicas peligrosos

| 1     2       Identificar Actividad Económica     Datos Generales       Registro de Proyecto Otros Sectores | 3<br>Completar Datos del Proyecto<br>Finalizar                                                                                                    |
|----------------------------------------------------------------------------------------------------|----------------------------------------------------------------------------------------------------|
| Nombre del proyecto, obra o actividad * Nombre del proyecto, obra o actividad                               | Resumen del proyecto, obra o actividad * Resumen del proyecto, obra o actividad                                                                                                    |
| Tipo de estudio *     ?       Ex-ante     Ex-post                                                           | Por favor, indique si en su proyecto, obra o actividad se realiza:         Generación de desechos especiales o peligrosos (actualmente)         Gestión de desechos peligrosos         Empleo de sustancias químicas         Transporte de sustancias químicas químicas |
| ← Atrás                                                                                                    | → Siguiente                                                                                                    |

Figura 8: Identificación de las otras actividades del proyecto

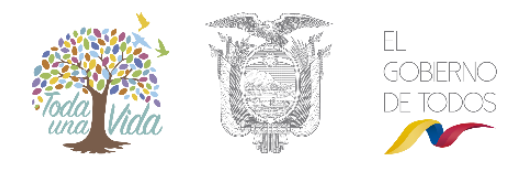

Para poder continuar debe completar los datos del proyecto de acuerdo al gráfico que se presenta a continuación:

| dentificar Actividad Eco                                                                                                    | nómica                                                                          | Datos Generales                                                                      | Completar Datos                                                                                    | del Proyecto                                                       | Finalizar                                                                                    |
|----------------------------------------------------------------------------------------------------|---------------------------------------------------------------------------------|--------------------------------------------------------------------------------------|----------------------------------------------------------------------------------------------------|--------------------------------------------------------------------|----------------------------------------------------------------------------------------------|
| y altura del Proyecto                                                                                                    |                                                                                 |                                                                                      |                                                                                                    |                                                                    |                                                                                              |
| a o superficie del proyecto,                                                                                                    | obra o actividad *                                                              |                                                                                      | Altura sobre el nivel del ma                                                                       | ar (msnm) *                                                        |                                                                                              |
| 1                                                                                                    | ha 💌                                                                            |                                                                                      | 3456                                                                                               | 7                                                                  |                                                                                              |
| ción del proyecto, obra o                                                                                                    | actividad *                                                                     |                                                                                      |                                                                                                    |                                                                    |                                                                                              |
| rección del proyecto, obra o                                                                                                    | o activida                                                                      |                                                                                      |                                                                                                    |                                                                    |                                                                                              |
|                                                                                                    | 1.201                                                                           |                                                                                      |                                                                                                    |                                                                    |                                                                                              |
| de zona *                                                                                                    |                                                                                 |                                                                                      |                                                                                                    |                                                                    |                                                                                              |
| ma de referencias *                                                                                                    |                                                                                 |                                                                                      |                                                                                                    | 7 1 Descar                                                         | oar plantilla (n. Adluni                                                                     |
| ma de referencias *<br>leccionar el formato de la<br>)PSAD56 OWGS84                                                                     | a coordenadaa:                                                                  |                                                                                      |                                                                                                    | 7 4 Descar                                                         | gar plantilla 🖪 Adjuni                                                                       |
| ma de referencias *<br>leccionar el formato de la<br>)PSAD56 OWGS84                                                                     | e coordenadae:                                                                  | Grupo de coor                                                                        | ienadas 1 (Poligono)                                                                               | ₹ JDescan                                                          | garplantilia (b Adjun                                                                        |
| ma de referenciae •<br>leccionar el formato de la<br>)PSAD56 OWGS84<br>Shape                                                            | s coordenadas:<br>X                                                             | Grupo de coom                                                                        | lenadas 1 (Poligono)<br>Tipo                                                                       | 7 4 Descary<br>Descriptión                                         | gar plantilia 🛛 😰 Adjun<br>Zona                                                              |
| ma de referencias •<br>leccionar el formato de la<br>)PSAD56 OWGS84<br>Shape<br>1                                                       | s coordenadas:<br>X<br>773345                                                   | Grupo de coor<br>Y<br>9969646                                                        | lenadas 1 (Poligono)<br>Tipo<br>Poligono                                                           | 7 & Descary<br>Descriptión                                         | gar plantilla <u>n</u> Adjun<br>Zona<br>17S                                                  |
| ma de referencias •<br>leccionar el formato de la<br>)PSAD56 WGS84<br>Strape<br>1<br>2                                                  | s coordenadas:<br>X<br>773345<br>773348                                         | Grupo de coord<br>Y<br>9969646<br>9969649                                            | tenadas 1 (Poligono)<br>Tipo<br>Poligono<br>Poligono                                               | 2 L Descary<br>Descriptión                                         | gar plantilla <u>n</u> Adjun<br>Zona<br>17S<br>17S                                           |
| ma de referencias •<br>leccionar el formato de la<br>)PSAD56 WGS84<br>Shape<br>1<br>2<br>3                                              | s coordenadas:<br>X<br>773345<br>773348<br>773344                               | Grupo de coor<br>Y<br>9969646<br>9969649<br>9969652                                  | Ienadas 1 (Poligono)<br>Tipo<br>Poligono<br>Poligono<br>Poligono                                   | Pescary     Descripción                                            | Zona<br>2013<br>175<br>175<br>175                                                            |
| Ina de referencias •<br>leccionar el formato de la<br>)PSAD56 WGS84<br>Shape<br>1<br>2<br>3<br>4                                        | s coordenadas:<br>X<br>773345<br>773346<br>773344<br>773341<br>773341           | Grupo de coorr<br>Y<br>9969646<br>9969649<br>9969652<br>9969652<br>9969645           | Ienaidas 1 (Polligono)<br>Tipo<br>Poligono<br>Poligono<br>Poligono                                 | Pescary     Descripción                                            | 2008<br>2008<br>175<br>175<br>175<br>175<br>175<br>175                                       |
| ma de referencias •<br>leccionar el formato de la<br>)PSAD56 WGS84<br>Shape<br>1<br>2<br>3<br>4<br>5                                    | e coordenadas:<br>X<br>773345<br>773348<br>773344<br>773344<br>773341<br>773345 | Grupo de coor<br>Y<br>9969646<br>9969649<br>9969652<br>9969652<br>9969648<br>9969646 | Ienadas 1 (Poligono)<br>Tipo<br>Poligono<br>Poligono<br>Poligono<br>Poligono<br>Poligono           | Pescary      Descripción                                           | Zona<br>2013<br>175<br>175<br>175<br>175<br>175<br>175<br>175                                |
| ma de referencias *<br>leccionar el formato de la<br>)PSAD56 WGS84<br>Shape<br>1<br>2<br>3<br>4<br>5<br>ación geogràfica *              | s coordenadas:<br>X<br>773345<br>773346<br>773344<br>773344<br>773341<br>773345 | Grupo de coor<br>¥<br>9969646<br>9969649<br>9969652<br>9969652<br>9969648<br>9969646 | Ienadas 1 (Poligono)<br>Tipo<br>Poligono<br>Poligono<br>Poligono<br>Poligono<br>Poligono           | 2 L Descary<br>Descripción                                         | Zona<br>2003<br>178<br>178<br>178<br>178<br>178<br>178<br>178<br>178<br>178                  |
| ma de referencias *<br>leccionar el formato de la<br>)PSAD56 WGS84<br>Shape<br>1<br>2<br>3<br>4<br>5<br>sción geogràfica *              | s coordenadas:<br>X<br>773345<br>773348<br>773344<br>773344<br>773345           | Grupo de coord<br>Y<br>9969646<br>9969649<br>9969652<br>9969648<br>9969646           | tenadas 1 (Poligono)<br>Tipo<br>Poligono<br>Poligono<br>Poligono<br>Poligono<br>Poligono           | 2 L Descary                                                        | Zona<br>17S<br>17S<br>17S<br>17S<br>17S<br>17S<br>17S                                        |
| ma de referencias *<br>leccionar el formato de la<br>)PSAD56 WGS84<br>Shape<br>1<br>2<br>3<br>4<br>5<br>3<br>ación geogràfica *<br>Prov | e coordenadas:<br>X<br>773345<br>773348<br>773344<br>773341<br>773345<br>Incla  | Crupo de coord<br>9969646<br>9969649<br>9969652<br>9969652<br>9969648<br>9969646     | tenadas 1 (Poligono)<br>Tipo<br>Poligono<br>Poligono<br>Poligono<br>Poligono<br>Poligono<br>Santón | Pescary     Descripción                                            | Zona<br>Zona<br>17S<br>17S<br>17S<br>17S<br>17S<br>17S<br>17S<br>17S<br>2004                 |
| ma de referencias * leccionar el formato de la )PSAD56 WGS84  Shape 1 2 3 4 5 s ación geogràfica * Prov ICHINCHA                        | s coordenadas:<br>X<br>773345<br>773348<br>773344<br>773341<br>773345<br>Incla  | Grupo de coor<br>9969646<br>9969649<br>9969652<br>9969648<br>9969646<br>QUITO        | tenadas 1 (Poligono)<br>Tipo<br>Poligono<br>Poligono<br>Poligono<br>Poligono<br>Poligono           | Pescary      Description      Description      Parro      CARCELÉN | gar plantilla <u>n</u> Adjun<br>Zona<br>17S<br>17S<br>17S<br>17S<br>17S<br>17S<br>17S<br>17S |

Figura 9: Localización geográfica del proyecto

Ingresar coordenadas - Sistema de referencias [Formato: sistema WGS84, zona 17s]: Para facilitar al usuario ingresar las coordenadas del proyecto, se presenta a continuación un video tutorial del mismo en el siguiente enlace:

http://maetransparente.ambiente.gob.ec/documentacion/cursos/RegulaAmbien/TomarCoordena das.mp4

Asimismo, ponemos a su disposición la siguiente descripción.

El usuario debe subir a la aplicación un archivo Excel que contendrá las coordenadas del área en la que realizarán su proyecto, obra o actividad. Las coordenadas serán utilizadas para generar el certificado de intersección, el cual es un documento electrónico generado por el SUIA, a partir de coordenadas UTM DATUM: WGS-84,17S, en el que se indica que el proyecto, obra o actividad propuesto por el promotor interseca o no, con el Sistema Nacional de Áreas Protegidas (SNAP) Bosques y Vegetación Protectores, Patrimonio Forestal del Estado, zonas intangibles, sus áreas de amortiguamiento y otras de alta prioridad.

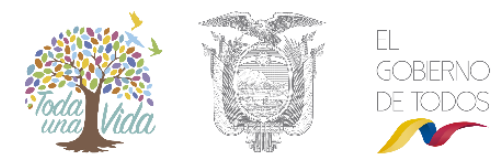

Una vez que el usuario ha completado la información solicitada, debe hacer clic en botón "**Aceptar**" y el sistema ingresara de manera automática las coordenadas asociadas al proyecto. Ver figura 9.

A continuación el sistema le presenta dos avisos que debe revisar y leer detenidamente: Ver figura 10.

| Identificar Actividad Ecor                                                                                                    | nómica                                                                                                    | 2<br>Datos Generales                                                                                                    | Completar Datos del Proye                                                                                                    | ecto Finalizar                                    |
|----------------------------------------------------------------------------------------------------|----------------------------------------------------------------------------------------------------|----------------------------------------------------------------------------------------------------|----------------------------------------------------------------------------------------------------|---------------------------------------------------|
| Detalles del Proyecto                                                                                                    |                                                                                                    |                                                                                                    |                                                                                                    |                                                   |
| Fecha de<br>Pro<br>Ente resp<br>Nombre del Proyecto, obra o a<br>Nombre del proyecto, obra o a<br>Actividad<br>Descripción de la<br>actividad<br>Su trámite corresponde<br>a un(a) | Código MAE-RA-20<br>registro 12/01/2018<br>ponente 6SEN S.A.<br>onsable MUNICIPIO<br>ctividad<br>actividad | 18-315326<br>Generar mapa del certificado<br>Yo,MELENDEZ CHICAIZA El<br>identidad 0909218570 declaro<br>ingresada corresponde a la re<br>que genera la falsedad u oculta<br>errados, en atención a lo que<br>Orgánico integral Penal, que<br>información falsa u oculte info<br>emisión y otorgamiento de<br>impactos ambientales, audi<br>permisos o licencias de aprove<br>cometimiento de un error por<br>sancionada con pena privativa o | de intersección<br>DUARDO ANDRES con cédula de<br>pajo juramento que toda la información<br>alidad y reconozco la responsabilidad<br>miento de proporcionar datos falsos o<br>establece el artículo 255 del Código<br>señala: Falsedad u ocultamiento de<br>persona que emita o proporcione<br>mación que senta costento para la<br>permisos ambientales, estudios de<br>orías y diagnósticos ambientales,<br>echamiento forestal, que provoquen el<br>parte de la autoridad ambiental, será<br>le libertad de uno a tres años.<br>Aceptar | or Otros Sectores<br>50.0 ha<br>3456 msnm<br>dad  |
| Tiempo de emisión s                                                                                                    | Se ajusta al proceso de<br>ocialización o difusión p                                                       | análisis de revisión de la informa<br>pública del proyecto.                                                                                                    | ión ingresada dentro de los parámetros de                                                                                                    | e la normativa ambiental vigente, que incluye una |
| Costo del trámite                                                                                                    | /aría en base al valor de                                                                                  | el proyecto y si existe remoción de                                                                                                    | e cobertura vegetal nativa.                                                                                                    |                                                   |
| Ubicación geográfica                                                                                                    |                                                                                                    |                                                                                                    |                                                                                                    |                                                   |
|                                                                                                    | Tipo d                                                                                                    | le zona Rural                                                                                                    |                                                                                                    |                                                   |

Figura 10: Aviso legal de generación de mapa del certificado de intersección

En el punto 4, el usuario podrá revisar la información ingresada al sistema, de existir algún dato erróneo este puede ser corregido con la opción "MODIFICAR", si los datos ingresados son correctos, debe descargarse los documentos: "OFICIO DE CERTIFICADO DE INTERSECCIÓN", "MAPA DE CERTIFICADO DE INTERSECCIÓN" y "COORDENADAS DEL PROYECTO", posterior a esto debe finalizar. Ver figura 11.

|                           |                 |         |                      | tina Vida               |                    | 9               |
|---------------------------|-----------------|---------|----------------------|-------------------------|--------------------|-----------------|
| 5                         | 773345          | 9969646 | Polígono             |                         |                    | 17S             |
| 4                         | 773341          | 9969648 | Polígono             |                         |                    | 178             |
| 3                         | 773344          | 9969652 | Polígono             |                         |                    | 17S             |
| 2                         | 773348          | 9969649 | Polígono             |                         |                    | 17S             |
| 1                         | 773345          | 9969646 | Poligono             |                         |                    | 17S             |
| de estudio                |                 |         | En el proyecto, obra | o actividad se realiza: |                    |                 |
|                           | Estudio Ex-ante |         |                      | Generación de des       | sechos especiales  | o peligrosos Na |
|                           |                 |         |                      | G                       | estión de desecho  | s peligrosos No |
|                           |                 |         |                      | E                       | Empleo de sustanci | ias químicas No |
|                           |                 |         |                      | Transporte de s         | sustancias química | s peligrosas No |
| umentos del proyecto      |                 |         |                      |                         |                    |                 |
| Oficio del certificado de | intersección    |         |                      |                         |                    |                 |
| Mapa del certificado de   | م intersección  |         |                      |                         |                    |                 |

Figura 11: Pantalla de verificación del registro del proyecto

**NOTA**: Si su proyecto interseca con Bosques Protectores o Áreas Protegidas tendrá que descargar un formulario de preguntas, llenar y adjuntar al sistema para que sea evaluado por un técnico del Ministerio del Ambiente y emitir el pronunciamiento respectivo. Cumplida esta tarea el usuario podrá avanzar con el proyecto.

Al momento de finalizar el registro del proyecto se presentará el siguiente mensaje informativo, para poder continuar debe acceder a la bandeja de tareas. Ver figura 12.

| Bandeja de tareas (10) Notif | ficaciones (4) Notificaciones atendida | as (0)                                 |                                    |     |
|------------------------------|----------------------------------------|----------------------------------------|------------------------------------|-----|
| Trámite                      | Flujo                                  | Activida                               | ad Registro                        | ¢   |
| MAE-RA-2018-31543            | 34 Licencia Ambiental                  | Ingresar Estudio de Imp                | pacto Ambiental 18/01/2018 4:50 PN | M N |
| MAE-RA-2018-31532            | 26 Licencia Ambiental                  | Descargar TDR                          | 12/01/2018 3:31 PM                 | M 🕨 |
| MAE-RA-2016-23555            | 52 Registro de generador de            | desechos es Realizar pago              | 23/11/2017 9:46 AM                 | A 🕨 |
| MAE-RA-2017-32298            | 86 Registro ambiental v2               | Completar registro amb                 | iental 10/10/2017 3:58 PN          | M N |
| MAE-RA-2017-32298            | 86 Registro ambiental v2               | Completar registro amb                 | iental 10/10/2017 3:52 PN          | M N |
| MAE-RA-2017-32298            | 83 Registro ambiental v2               | Completar registro amb                 | viental 07/10/2017 5:26 PM         | M N |
| MAE-RA-2017-31481            | 17 Registro ambiental v2               | Descargar documentos                   | de Registro A 07/10/2017 5:15 PN   | M N |
| MAE-RA-2017-32298            | 82 Registro ambiental v2               | Completar registro amb                 | iental 07/10/2017 4:23 PM          | M 🕨 |
| MAE-RA-2017-31483            | 37 Requisitos previos a Perm           | nisos Ambient Descargar cuestionario   | y adjuntar resp 25/09/2017 5:53 PN | M N |
| MAE-RA-2017-31468            | 80 Aprobacion Requisitos Ter           | cnicos Gestio Ingresar requisitos en b | ase a normativ 30/08/2017 11:06 Al | M   |

Figura 12: Iniciar la tarea para descarga de TDR

## Descargar TDR

Una vez iniciada la Actividad de Descarga de TDR, la primera pantalla que visualizará el usuario es el Contexto de la actividad, en este paso se realizara la descarga documento de TDR, posterior a esto debe dar clic en "ENVIAR".

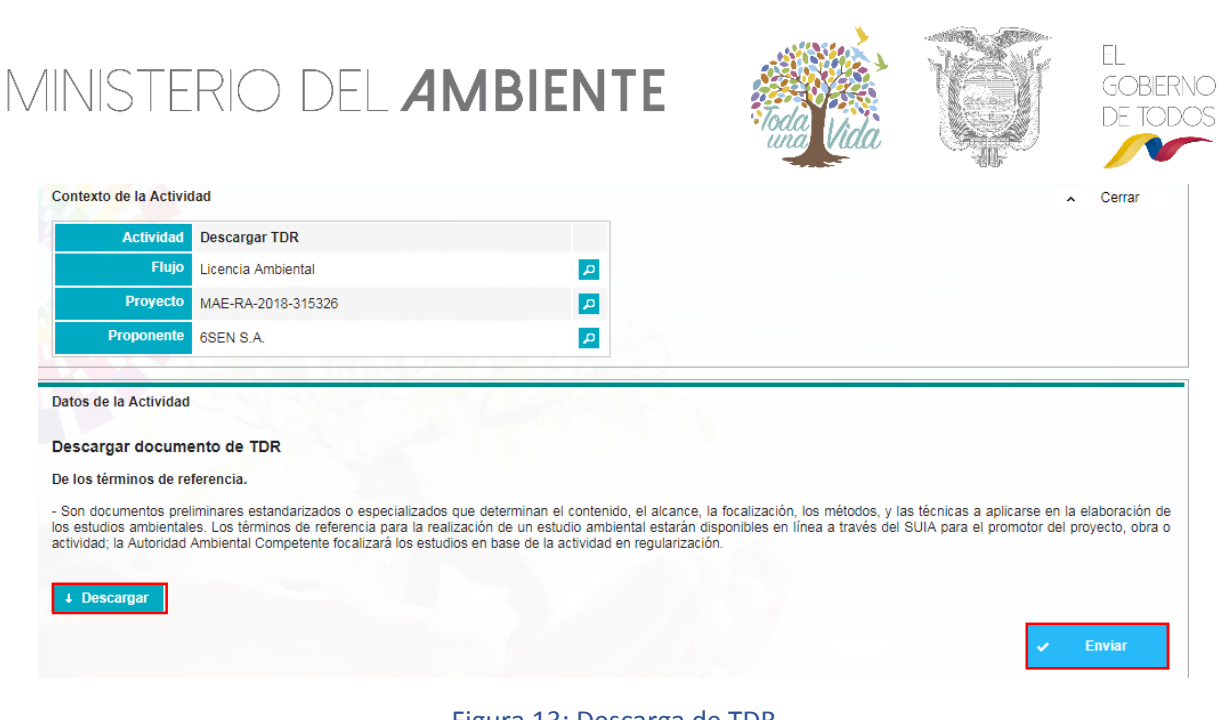

## Figura 13: Descarga de TDR

## Etapas del Estudio de Impacto Ambiental

Una vez finalizado esta tarea, son varias las actividades que se tienen que realizar en esta etapa del licenciamiento, a continuación se muestra las secciones que deben ser completadas

| Estudio impacto ambiental                              | Resumen ejecutivo                                  |           |             |
|--------------------------------------------------------|----------------------------------------------------|-----------|-------------|
| Resumen ejecutivo                                      | Ingresar resumen ejecutivo *                       |           |             |
| Ficha técnica                                          | Entre como mínimo 1 y como máximo 1000 caracteres. |           |             |
| Siglas y abreviaturas                                  |                                                    |           |             |
| Introducción                                           |                                                    |           |             |
| Marco legal e institucional                            |                                                    |           | -           |
| Definición del área de estudio                         |                                                    |           |             |
| Diagnóstico ambiental - Línea<br>base                  |                                                    | 🖌 Guardar | → Siguiente |
| Medio físico                                           |                                                    |           |             |
| Medio biótico                                          |                                                    |           |             |
| Descripción del proyecto, obra<br>o actividad          |                                                    |           |             |
| Análisis de alternativas                               |                                                    |           |             |
| Determinación del área de<br>influencia                |                                                    |           |             |
| Inventario Forestal                                    |                                                    |           |             |
| Identificación y evaluación de<br>impactos ambientales |                                                    |           |             |
| Identificación de Hallazgos<br>(ex-post)               |                                                    |           |             |
| Plan de Acción Hallazgos (ex-<br>post)                 |                                                    |           |             |
| Análisis de riesgos                                    |                                                    |           |             |
| Plan de manejo ambiental<br>(PMA)                      |                                                    |           |             |
| Plan de monitoreo (PMA)                                |                                                    |           |             |
| Cronograma valorado del<br>PMA                         |                                                    |           |             |
| Inventario Forestal                                    |                                                    |           |             |
| Anexos                                                 |                                                    |           |             |
| Enviar EIA                                             |                                                    |           |             |

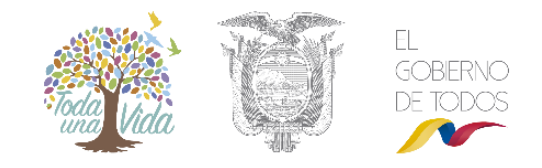

### **Resumen Ejecutivo**

La opción **Ingresar resumen ejecutivo** permite redactar un resumen con no más de 1000 caracteres, la misma es requerida para continuar. La opción "**Guardar**" salvará los cambios mientras que la opción "**Siguiente**" dará paso a la nueva sección o etapa.

| Estudio impacto ambiental                              | Resumen ejecutivo            |  |
|--------------------------------------------------------|------------------------------|--|
| Resumen ejecutivo                                      | Ingresar resumen ejecutivo * |  |
| Ficha técnica                                          | Ingresar resumen ejecutivo   |  |
| Siglas y abreviaturas                                  |                              |  |
| Introducción                                           |                              |  |
| Marco legal e institucional                            |                              |  |
| Definición del área de estudio                         |                              |  |
| Diagnóstico ambiental - Línea<br>base                  |                              |  |
| Medio físico                                           |                              |  |
| Medio biótico                                          |                              |  |
| Descripción del proyecto, obra<br>o actividad          |                              |  |
| Análisis de alternativas                               |                              |  |
| Determinación del área de<br>influencia                |                              |  |
| Inventario Forestal                                    |                              |  |
| Identificación y evaluación de<br>impactos ambientales |                              |  |
| Identificación de Hallazgos<br>(ex-post)               |                              |  |
| Plan de Acción Hallazgos (ex-<br>post)                 |                              |  |
| Análisis de riesgos                                    |                              |  |
| Plan de manejo ambiental<br>(PMA)                      |                              |  |
| Plan de monitoreo (PMA)                                |                              |  |
| Cronograma valorado del<br>PMA                         |                              |  |
| Inventario Forestal                                    |                              |  |
| Anexos                                                 |                              |  |
| Enviar EIA                                             |                              |  |

Figura 15: Resumen Ejecutivo del Estudio de Impacto Ambiental

### Ficha Técnica

La ficha técnica es meramente informativa y muestra: Datos del proyecto, ubicación geográfica, detalle del proyecto, planos de implantación, consultor calificado, equipo consultor, etc.

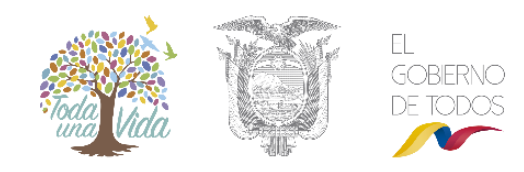

| Ficha Técnica                                                                  |                                 |                                   |                                                    |                                               |                                                |     |
|--------------------------------------------------------------------------------|---------------------------------|-----------------------------------|----------------------------------------------------|-----------------------------------------------|------------------------------------------------|-----|
| Datos del proyecto                                                             |                                 |                                   |                                                    |                                               |                                                |     |
| Nombre                                                                         | provecto                        | Nombre del p                      | rovecto, obra o activida                           | ad                                            |                                                |     |
| Código del                                                                     | proyecto                        | MAE-RA-2018                       | 8-315326                                           |                                               |                                                |     |
| Pro                                                                            | oponente                        | 6SEN S.A.                         |                                                    |                                               |                                                |     |
| Ente res                                                                       | ponsable                        |                                   | E QUITO                                            |                                               |                                                |     |
|                                                                                |                                 |                                   |                                                    |                                               |                                                |     |
| Ubicación geogràfica                                                           |                                 |                                   |                                                    |                                               |                                                |     |
| Provincia                                                                      |                                 | Ca                                | ntón                                               | Pa                                            | rroquia                                        |     |
| PICHINCHA                                                                      | QUIT                            | o                                 |                                                    | ALANGASI                                      |                                                |     |
| Dirección del proyecto, obra o activi                                          | idad                            |                                   |                                                    |                                               |                                                |     |
| Dirección del proyecto, obra o activida                                        | а                               |                                   |                                                    |                                               |                                                |     |
|                                                                                |                                 |                                   |                                                    |                                               |                                                |     |
| Detalle del proyecto                                                           |                                 |                                   |                                                    |                                               |                                                |     |
|                                                                                |                                 |                                   | 1                                                  |                                               |                                                |     |
| Sector Otros Se                                                                | ectores                         |                                   |                                                    |                                               |                                                |     |
| Superficie 50.0 ha                                                             |                                 |                                   |                                                    |                                               |                                                |     |
| Alutud 3400 ms                                                                 | nm                              |                                   |                                                    |                                               |                                                |     |
| Adjuntar plano de implantación *                                               |                                 |                                   |                                                    |                                               |                                                | ?   |
| Desuments ( add)                                                               |                                 |                                   |                                                    |                                               |                                                |     |
| Documento(.pdf)                                                                |                                 |                                   |                                                    |                                               |                                                |     |
| <ul> <li>Seleccionar</li> </ul>                                                |                                 |                                   |                                                    |                                               |                                                |     |
|                                                                                |                                 |                                   |                                                    |                                               |                                                |     |
| Consultor calificado *                                                         |                                 |                                   |                                                    |                                               | a - Salassian                                  |     |
|                                                                                |                                 |                                   |                                                    |                                               | y V Selección                                  | a   |
| Sin resultados.                                                                |                                 |                                   |                                                    |                                               |                                                |     |
| Estimado usuario, al momento de sele<br>alcance de los consultores, del Acuerd | eccionar el co<br>lo Ministeria | onsultor ambie<br>1 075. publicad | ental de su proyecto, co<br>do en el Suplemento de | onsiderar lo estable<br>el Registro Oficial N | cido en el Art 19 Del<br>o. 809 del 01 de agos | sto |
| de 2016                                                                        |                                 |                                   |                                                    |                                               |                                                |     |
| Equipo consultor *                                                             |                                 |                                   |                                                    |                                               | + Adiciona                                     | ar  |
|                                                                                |                                 |                                   |                                                    |                                               |                                                |     |
| Nombre                                                                         | Formación p                     | profesional                       | Componente de<br>participación                     | Descripcio<br>particip                        | n de la<br>ación                               |     |
| Sin resultados.                                                                |                                 |                                   |                                                    |                                               |                                                |     |
|                                                                                |                                 |                                   |                                                    |                                               |                                                |     |

Figura 16: Ficha Técnica del Estudio de Impacto Ambiental

Para seleccionar un consultor, bastará con marcar el casillero deseado.

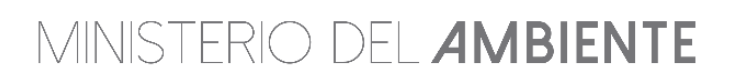

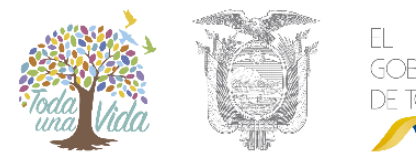

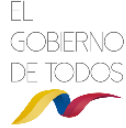

Seleccionar consultor calificado

| Consultor ≎                                                   |   |  |  |  |  |
|---------------------------------------------------------------|---|--|--|--|--|
| ECOEXCELENCIA CIA. LTDA.                                      | ~ |  |  |  |  |
| CONSULTORA AMBIENTAL GREEN POINT ENVIRONMENTAL CONSULTING SA  | ~ |  |  |  |  |
| GÓMEZ-ROSERO Y COMPAÑIA CONSULTORES                           |   |  |  |  |  |
| QUECAM CONSULTORES                                            |   |  |  |  |  |
| CPR ASOCIADOS C. LTDA.                                        | ~ |  |  |  |  |
| WELLS VALLEJO CONSULTORES CIA. LTDA.                          | ~ |  |  |  |  |
| MUNICIPIO DE LOJA                                             | ~ |  |  |  |  |
| CONGEMINPA CIA. LTDA.                                         | ~ |  |  |  |  |
| ASESORIAS AMBIENTALES EFICIENTES ASAMEF CONSULTORES CIA. LTDA |   |  |  |  |  |
| MINERA SANTA ROSA MSR S.A                                     | ~ |  |  |  |  |
| I4 <4 1 2 3 4 5 6 7 8 9 10 → →I                               |   |  |  |  |  |

Figura 17: Selección del consultor del Estudio de Impacto Ambiental

Una vez seleccionado el consultor, se debe detallar los miembros del equipo consultor para las áreas: social, cartográfico, minería y otros sectores, etc. Ver figura 18.

| lombre *                                    | Formación profesional *                          |
|---------------------------------------------|--------------------------------------------------|
|                                             | Descripción de la participación *                |
| Componente de participación *<br>Seleccione | Entre como mínimo 1 y como máximo 500 caracteres |
|                                             |                                                  |

Figura 18: Selección de los miembros del equipo consultor

### Siglas abreviatura

Debe descargarse la plantilla y abreviaturas del estudio, una vez completada esta debe ser subida al sistema.

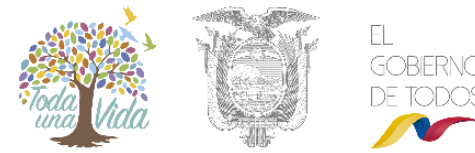

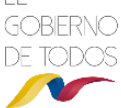

## Siglas y abreviaturas Descargar la plantilla, ingresar la información y adjuntar la misma en la sección documento requerido Descargar 4 Documento req Documento:(.xls | xlsx) + Seleccionar Siguiente

Figura 19: Siglas y abreviaturas del Estudio de Impacto Ambiental

#### Introducción

En el recuadro que está marcado, usted puede introducir el texto deseado. Una vez terminada la redacción, podrá "Guardar" y hacer clic en "Siguiente".

| Introducción                      |   |       |     |         |               |
|-----------------------------------|---|-------|-----|---------|---------------|
| Introducción *                    |   |       |     |         |               |
| Contenido máximo 1000 caracteres. |   |       |     |         |               |
|                                   |   |       |     |         |               |
|                                   |   |       |     |         | 1             |
|                                   |   |       |     |         |               |
|                                   |   |       |     |         |               |
|                                   | + | Atrás | × . | Guardar | <br>Siguiente |
|                                   |   |       |     |         |               |

Figura 20: Introducción del Estudio de Impacto Ambiental

### Marco Legal

En la parte superior izquierda se muestra una flecha sobre una opción con un triángulo circulado. Haciendo clic sobre esta opción se puede desplegar o replegar el texto con las normativas para su lectura. Como siguiente paso se debe marcar "He leído y comprendo las Normativas", opción requerida para poder "Guardar" y hacer clic en "Siguiente".

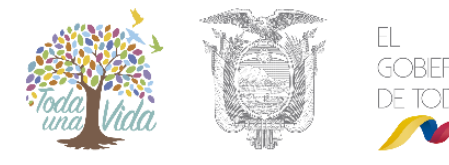

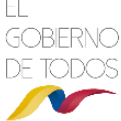

MARCO LEGAL REFERENCIAL Usted debería ajustarse al siguiente marco legal Normativas Acuerdo Ministerial 134 de 25 de septiembre de 2012 (INVENTARIO FORESTAL) 0 0 Acuerdo Ministerial No. 061 de 07 de abril de 2015, publicado en la edición especial del Registro Oficial No. 316 0 Código Orgánico Integral Penal 0 Constitución de la República del Ecuador 0 Ley de Desarrollo Agrario 0 Ley de Fomento y Desarrollo Agropecuario 0 Lev de Gestión Ambiental 0 Reglamento Interministerial para el Saneamiento Ambiental Agrícola Para completar exitosamente el Estudio de Impacto Ambiental usted debe leer y aceptar las Normativas legales que aplican a su Proyecto, obra o actividad. He leído y comprendo las Normativas \* Atrás Guardar Siguiente

Figura 21: Marco Legal del Estudio de Impacto Ambiental

### Definición del área de estudio

El recuadro azul que se muestra en la parte superior, está destinado a la introducción de la definición del área de estudio. Completada la acción se hará clic en "Guardar" y luego "Siguiente".

| Definición del área de estudio                                   |             |                                                                                                    |           |                   |          |           |      |
|------------------------------------------------------------------|-------------|----------------------------------------------------------------------------------------------------|-----------|-------------------|----------|-----------|------|
| Definición del área de estudio *                                 |             |                                                                                                    |           |                   |          |           |      |
| Se refiere al área del estudio, obra o actividad, contemplada en | n el certit | ficado de interse                                                                                                    | ección, r | náximo de caracte | eres 400 | 00.       |      |
|                                                                  |             |                                                                                                    |           |                   |          |           |      |
|                                                                  |             |                                                                                                    |           |                   |          |           | - // |
|                                                                  |             |                                                                                                    |           |                   |          |           |      |
|                                                                  |             |                                                                                                    |           |                   |          |           |      |
|                                                                  |             | Atrás                                                                                                    | 1         | Guardar           | -        | Siguiente |      |
|                                                                  |             | , and a second second s |           | Charlot           |          | organomo  |      |
|                                                                  |             |                                                                                                    |           |                   |          |           |      |

Figura 22: Definición del área de estudio del Estudio de Impacto Ambiental

#### Línea base

Para esta sección, usted se debe descargar la plantilla y una vez que haya completado debe adjuntar.

| inea base                                                                                                    |                |                     |                 |                   |                 |                 |  |
|----------------------------------------------------------------------------------------------------|----------------|---------------------|-----------------|-------------------|-----------------|-----------------|--|
| juntar documento de Estudio de<br>edio Biótico y Medio Social.                                                                                                    | Línea Base, de | conformidad con los | s Términos de R | eferencia del Sec | tor. Debe conte | ener Medio Físi |  |
| and the second second s |                |                     |                 |                   |                 |                 |  |
| ocumento requerido                                                                                                    |                |                     |                 |                   |                 |                 |  |
| Documento:(.pdf)                                                                                                    |                |                     |                 |                   |                 |                 |  |
| <ul> <li>Seleccionar</li> </ul>                                                                                                    |                | 8                   |                 |                   |                 |                 |  |
|                                                                                                    |                |                     |                 |                   |                 |                 |  |
|                                                                                                    |                |                     |                 |                   |                 |                 |  |
|                                                                                                    |                | +                   | Atrás           | 🗸 Guar            | dar →           | Siguiente       |  |

Figura 23: Línea base del Estudio de Impacto Ambiental

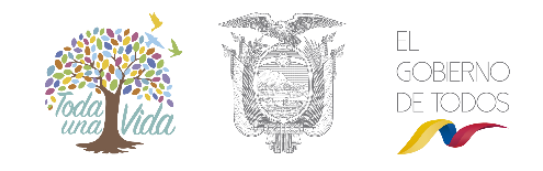

## Medio físico

Para esta sección, usted se debe descargar la plantilla y una vez que haya completado debe adjuntar.

| cumentos                |   |  |  |  |
|-------------------------|---|--|--|--|
| Descargar               | 4 |  |  |  |
|                         | 1 |  |  |  |
| cumento requerido       |   |  |  |  |
| Occumento:(.xls   xlsx) |   |  |  |  |
| Seleccionar             |   |  |  |  |
|                         |   |  |  |  |
|                         |   |  |  |  |

Figura 24: Medio Físico del Estudio de Impacto Ambiental

### Medio biótico

Para esta sección, usted se debe descargar la plantilla y una vez que haya completado debe adjuntar.

| ocumentos                       |          |   |          |  |  |  |
|---------------------------------|----------|---|----------|--|--|--|
| Descargar                       |          | • |          |  |  |  |
| ida                             |          |   |          |  |  |  |
| cumento requendo                |          |   |          |  |  |  |
| Documento:(.zip .rar .xis       | s[.xlsx) |   | <u> </u> |  |  |  |
| <ul> <li>Seleccionar</li> </ul> |          |   |          |  |  |  |
|                                 |          |   |          |  |  |  |
|                                 |          |   |          |  |  |  |

Figura 25: Medio Biótico del Estudio de Impacto Ambiental

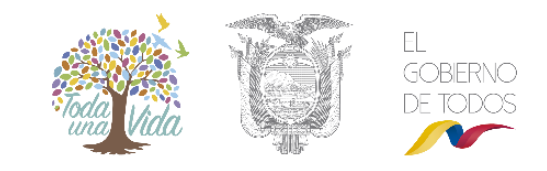

### Descripción del proyecto o actividad

En esta etapa deberá ingresar toda la información referente y necesaria del proyecto:

| Descripción del proyecto, obra o actividad    |                    |                   |              |            |                                       |
|-----------------------------------------------|--------------------|-------------------|--------------|------------|---------------------------------------|
| Adjuntar documento de Descripción del proyect | to, obra o activid | ad                |              |            |                                       |
| Descripción del proyecto, obra o actividad    |                    |                   |              |            |                                       |
| Documento:(.pdf)                              |                    |                   |              |            |                                       |
| + Seleccionar                                 |                    |                   |              |            |                                       |
|                                               |                    |                   |              |            |                                       |
| A. (* * 1 - 1 - 1 4 - 4                       |                    |                   |              |            |                                       |
| Actividades del proyecto *                    |                    |                   |              |            | <ul> <li>Adicionar</li> </ul>         |
| Fase / Etapa                                  | Actividad          | / Infraestructura | Nro Co       | oordenadas |                                       |
| Sin resultados.                               |                    |                   |              |            |                                       |
|                                               |                    |                   |              |            |                                       |
| Sustancias químicas *                         |                    |                   |              |            | Seleccionar                           |
|                                               |                    |                   |              |            | · · · · · · · · · · · · · · · · · · · |
| Nombre                                        |                    |                   | Código       |            | Acciones                              |
| Sin resultados.                               |                    |                   |              |            |                                       |
|                                               |                    |                   |              |            |                                       |
| Cronograma de fases de actividades *          |                    |                   |              |            |                                       |
| Fase                                          |                    |                   | Fecha inicio | Fecha fin  | Acciones                              |
| Sin resultados.                               |                    |                   |              |            |                                       |
|                                               |                    |                   |              |            |                                       |
| Materiales, insumos, equipos y herramienta    | s *                |                   |              |            |                                       |
| Documento:(.pdf)                              |                    |                   |              |            |                                       |
|                                               |                    |                   |              |            |                                       |
| <ul> <li>Seleccionar</li> </ul>               |                    |                   |              |            |                                       |
| + Seleccionar                                 |                    |                   |              |            |                                       |
| + Seleccionar                                 |                    |                   |              |            |                                       |

Figura 26: Descripción del proyecto obra o actividad del Estudio de Impacto Ambiental

#### Descripción del proyecto, obra o actividad

En esta etapa debe adjuntar un documento en PDF donde se encuentre la descripción del proyecto.

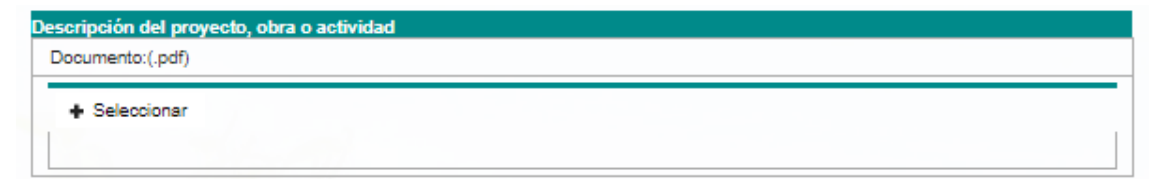

Figura 27: Descripción del proyecto obra o actividad del Estudio de Impacto Ambiental

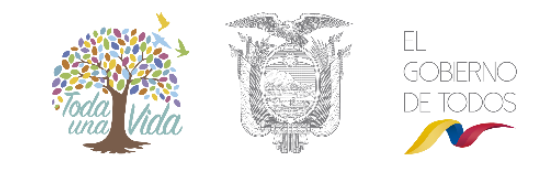

### Descripción de la actividad del proyecto

En esta etapa se debe describir todas las etapas del proyecto e ir adicionando actividades de acuerdo a la naturaleza del proyecto.

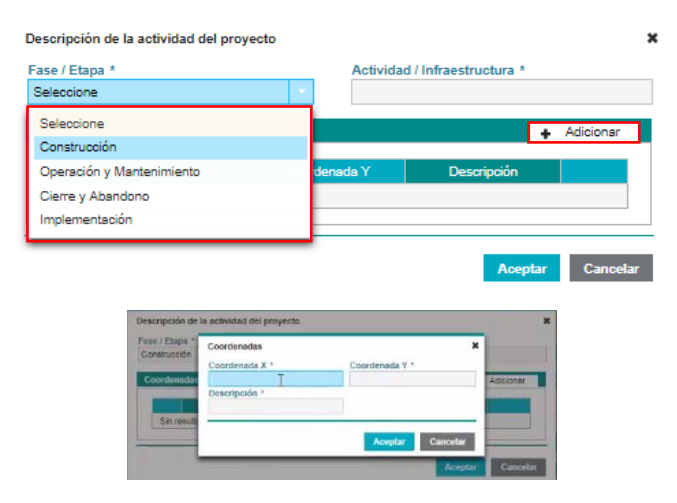

Figura 28: Descripción de la actividad del proyecto e ingreso de coordenadas

#### Sustancias químicas

La opción seleccionar permite adicionar las sustancias químicas que maneje el proyecto.

| Sustancia Química 🗘                                           |  |
|---------------------------------------------------------------|--|
| 1                                                             |  |
| Picrato amónico, humedecido con no menos del 10% de agua      |  |
| Picrato amónico, humidificado con no menos del 10% de agua    |  |
| Dinitrofenol, humedecido con no menos del 15% de agua         |  |
| Dinitrofenol, humidificado con no menos del 15% de agua       |  |
| Dinitrofenolatos, humedecidos con un mínimo del 15% de agua   |  |
| Dinitrofenolatos, humidificados con un mínimo del 15% de agua |  |
| Dinitrorresorcina, humedecido con no menos del 15% de agua    |  |
| Dinitrorresorcina, humidificado con no menos del 15% de agua  |  |
| Dinitrorresorcinol, humedecido con no menos del 15% de agua   |  |
| Dinitrorresorcinol, humidificado con no menos del 15% de agua |  |
| IN XN 1 2 3 4 5 6 7 8 9 10 P> PI                              |  |
|                                                               |  |

Figura 29: Selección de sustancias químicas

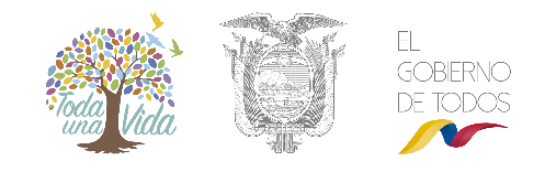

### Cronograma de actividades

En esta sección debe seleccionar el cronograma de actividades para cada una de las etapas que maneje el proyecto.

|                 | Fase |                          |         |         |         |         | F            | ech          | a inicio      | Fecha fin | Accion |
|-----------------|------|--------------------------|---------|---------|---------|---------|--------------|--------------|---------------|-----------|--------|
| Sin resultados. |      |                          |         |         |         |         |              |              |               |           |        |
|                 | )    | Fases del proyecto       | 0       |         |         |         |              | ж            |               |           |        |
|                 |      | Fasa.<br>Facha inicio: * | Constr  | ucció   | n       |         |              |              |               |           |        |
|                 |      | Fecha fin.               | 0       | _       | Febr    | ero 2   | 018          |              | 0             |           |        |
|                 |      |                          | 1.3     |         |         |         |              |              |               |           |        |
|                 |      |                          | Do      | Lu      | Ма      | Mi      | Ju           | N            | Sa            |           |        |
|                 |      |                          | Do      | Lu      | Ma      | м       | Ju<br>1      | VI<br>2      | Sa<br>3       |           |        |
|                 |      | equipos y herceni        | Do<br>4 | Lu<br>5 | Ma<br>8 | Mi<br>7 | Ju<br>1<br>B | VI<br>2<br>0 | Sa<br>3<br>10 |           |        |

Figura 30: Selección de cronograma de fases de actividades

### Materiales, insumos, equipos y herramientas

La opción le permita adjuntar un documento en PDF sobre los materiales, insumos, equipos y herramientas.

| Materiales, insumos, equipos y herramientas * |  |
|-----------------------------------------------|--|
| Documento:(.pdf)                              |  |
| + Seleccionar                                 |  |
|                                               |  |

Figura 31: Materiales, insumos, equipos y herramientas

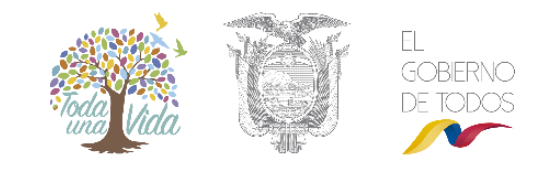

## Análisis de alternativa

En esta actividad debe ingresar los datos referentes a las alternativas de actividades o infraestructura, el análisis de alternativas y seleccionar la mejor opción dentro del resultado.

|                                                 |                         |                           | Alternativa           |                          |                    |                 |
|-------------------------------------------------|-------------------------|---------------------------|-----------------------|--------------------------|--------------------|-----------------|
|                                                 |                         |                           | Nombre *              |                          | Característica*    |                 |
|                                                 |                         |                           | Nombre                |                          |                    |                 |
| idad o infraestructura de imp                   | lantación 🗙             |                           | Actividad *           |                          | Criterio técnico * |                 |
|                                                 |                         |                           | Seleccione            | •                        | Seleccione         |                 |
| bre *                                           |                         |                           | Sistema ecológico *   |                          |                    |                 |
|                                                 |                         |                           | Seleccione            |                          |                    |                 |
|                                                 |                         |                           | Sistema socioeconómic | o *                      |                    |                 |
|                                                 |                         |                           | Seleccione            |                          |                    |                 |
| Aceptar                                         | Cancelar                |                           |                       |                          |                    | Aceptar Cancela |
| Análisis de alternativa<br>Actividades o infrae | 15<br>structuras de imp | lantación *               |                       |                          | +                  | Adicionar       |
|                                                 |                         |                           |                       |                          |                    |                 |
| No.                                             |                         | Actividad                 | d o infraestructura   |                          |                    |                 |
| 1 Actividad                                     | o infraestructura de    | e implantación            |                       |                          |                    | 20              |
|                                                 |                         |                           |                       |                          |                    |                 |
|                                                 |                         |                           |                       |                          |                    |                 |
| Analisis de alternati                           | vas *                   |                           |                       |                          | ? 🛨                | Adicionar       |
| /                                               |                         |                           |                       |                          |                    |                 |
| Activided o                                     |                         |                           | Criterios o           | omparativos              |                    |                 |
| infraestructura                                 | Alternativa             |                           | - 11 ·                | 0.1.1.1                  | 0.11               |                 |
|                                                 |                         | Techico                   | Ecologico             | Socioeconomico           | Característica     |                 |
| Actividad o<br>infraestructura<br>de            | Nombre                  | Procesos<br>constructivos | Uso del agua          | Tenencia de la<br>tierra | Característica     | 20              |
| implantación                                    |                         |                           |                       |                          |                    |                 |
| Resultado *                                     |                         |                           |                       |                          |                    | ?               |
|                                                 | Activided o in          | Foostauture               |                       | Major                    |                    |                 |
|                                                 | Actividad o In          | maestructura              |                       | Mejor                    | орскоп             |                 |
| 1 Actividad                                     | o infraestructura de    | e implantación            | Selecc                | ione                     |                    | •               |
|                                                 |                         |                           |                       |                          |                    |                 |
|                                                 |                         |                           |                       |                          |                    |                 |

Figura 32 Análisis de Alternativas del proyecto obra o actividad del Estudio de Impacto Ambiental

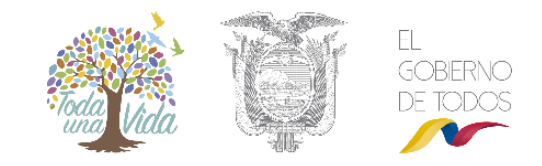

#### Determinación del área de influencia

En este paso se debe adjuntar el documento de estudio de áreas de influencia dando clic sobre el botón "**Seleccionar**". Se debe completar la información del área directa e indirecta del proyecto de acuerdo al siguiente gráfico.

| erminación del área de influencia                      |                                            |
|--------------------------------------------------------|--------------------------------------------|
| e adjuntar documento de estudio de áreas de influencia |                                            |
| eterminación del área de influencia *                  |                                            |
| Documento del estudio (.pdf)                           |                                            |
|                                                        |                                            |
| + Seleccionar                                          |                                            |
|                                                        |                                            |
|                                                        |                                            |
| rea de influencia directa                              |                                            |
| Componente físico                                      |                                            |
| Descripción *                                          | Distancia *                                |
|                                                        |                                            |
|                                                        | Selectione *                               |
| Componente biótico                                     |                                            |
| Descripción *                                          | Distancia *                                |
|                                                        | Salansiana -                               |
|                                                        | Selectione +                               |
| Componente físico Descripción *                        | Distancia *                                |
|                                                        |                                            |
| Componente biótico                                     |                                            |
| Descripción *                                          | Distancia *                                |
|                                                        | Seleccione 🔻                               |
|                                                        |                                            |
|                                                        |                                            |
|                                                        |                                            |
| Determinación de áreas de influencia del proye         | ecto medio social 🗙                        |
| Infraestructura y/o actividades del proyecto *         | Propietarios                               |
|                                                        |                                            |
| Comunidades, centros pobledos eto *                    | Parroquia, Territorios de parionalidades.* |
| Comandades , centros, poblados, etc                    |                                            |
|                                                        |                                            |
|                                                        |                                            |
| Otras jurisdicciones                                   |                                            |

Figura 33: Determinación del área de influencia del Estudio de Impacto Ambiental

Aceptar Cancelar

#### **Inventario Forestal**

En caso de tener inventario forestal debe completar la información sobre los puntos de muestreo de las parcelas, especies amenazadas y se debe especificar si existe remoción de cobertura vegetal, a continuación se presenta los pedidos de información del sistema:

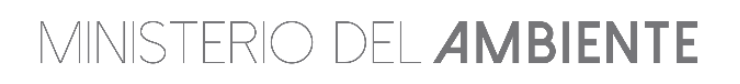

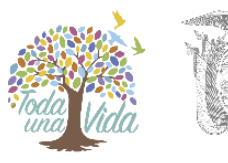

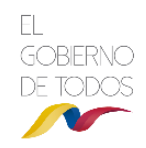

| go de parcela *                                                                |                      | Area de parceia (m2) "                                       |                      |
|--------------------------------------------------------------------------------|----------------------|--------------------------------------------------------------|----------------------|
| ligo de parcela                                                                |                      | 32.0                                                         |                      |
| e de Simpson                                                                   |                      | Índice de Shannon                                            |                      |
|                                                                                | -                    | Baja                                                         |                      |
| bre de la tabla de volumen *                                                   |                      | Nombre de la tabla de índice de va                           | lores de importancia |
|                                                                                |                      |                                                              |                      |
| ligo de parcela                                                                | ,                    | Código de parcela                                            |                      |
| igo de parcela                                                                 |                      | Código de parcela                                            |                      |
| igo de parcela<br>ordenadas                                                    |                      | Código de parcela                                            | + Adicionat          |
| igo de parcela<br>ordenadas<br>Coordenada X                                    | //                   | Código de parcela<br>Coordenada Y                            | + Adicional          |
| igo de parcela<br>ordenadas<br>Coordenada X<br>5454546                         | 648-                 | Código de parcela<br>Coordenada Y<br>4336                    | + Adicional          |
| igo de parcela<br>ordenadas<br>Coordenada X<br>5454540<br>45340340             | 648                  | Còdigo de parcela<br>Coordenada Y<br>4336<br>634634          | + Adicionar          |
| igo de parcela<br>ordenadas<br>Coordenada X<br>5454546<br>45345340<br>45345346 | 646-<br>6344<br>483- | Código de parcela<br>Coordenada Y<br>4336<br>834634<br>48346 | Adicionar            |

Figura 34: Inventario Forestal del proyecto obra o actividad del Estudio de Impacto Ambiental

En esta sección se debe identificar las especies amenazadas y se debe especificar si existe remoción de cobertura vegetal. Ver figura 35.

| ustificación                                                                                                    |                                                                                                    |                                                                          |
|----------------------------------------------------------------------------------------------------|----------------------------------------------------------------------------------------------------|--------------------------------------------------------------------------|
| Justificación                                                                                                    |                                                                                                    | 1                                                                        |
| sultados                                                                                                    |                                                                                                    |                                                                          |
| romedio de AB/ha en m2 *                                                                                                    | Volumen total en el área muestreada en<br>m3 *                                                                                           | Volumen comercial en el área muestreada<br>en m3 *                       |
| 23                                                                                                    | 32                                                                                                    | 32                                                                       |
| olumen total promedio por hectárea                                                                                                    | en Volumen comercial promedio por                                                                                                    | Volumen total extrapolado para el área tota                              |
| olumen total promedio por hectárea<br>33 *<br>23<br>olumen comercial extrapolado para (<br>rea total a afectarce en m3 *                                                                                             | en Volumen comercial promedio por<br>hectárea en m3 *<br>23                                                                              | Volumen total extrapolado para el área tota<br>a afectaroe en m3 *<br>22 |
| folumen total promedio por hectárea<br>13 *<br>23<br>Jolumen comercial extrapolado para (<br>rea total a afectarce en m3 *<br>23                                                                                     | en Volumen comercial promedio por<br>hectárea en m3 *<br>23                                                                              | Volumen total extrapolado para el área tota<br>a afectaroe en m3 *<br>22 |
| folumen total promedio por hectárea<br>13 *<br>23<br>blumen comercial extrapolado para (<br>rea total a afectarce en m3 *<br>23<br>pración económica de bienes y se                                                  | en Volumen comercial promedio por<br>hectáres en m3 *<br>23<br>al<br>inicios ecosistémicos                                               | Volumen total extrapolado para el áres tots<br>a afectarce en m3 *<br>22 |
| olumen total promedio por hectárea<br>13 *<br>23<br>olumen comercial extrapolado para e<br>rea total a afectaroe en m3 *<br>23<br>oración económica de bienes y se<br>Su proyecto tiene remoción de cober<br>Dsí No  | en Volumen comercial promedio por<br>hectárea en m3 *<br>23<br>al<br>rvicios ecosistémicos<br>tura vegetal nativa? *                     | Volumen total extrapolado para el área tota<br>a afectaroe en m3 *<br>22 |
| olumen total promedio por hectárea<br>13 *<br>23<br>olumen comercial extrapolado para e<br>rea total a afectarce en m3 *<br>23<br>oración económica de bienes y se<br>Su proyecto tiene remoción de cober<br>Dirí No | Volumen comercial promedio por<br>hectárea en m3 *     23  al  rvicios ecosistémicos tura vegetal nativa? *  Valores                     | Volumen total extrapolado para el área tota<br>a afectarce en m3 *<br>22 |
| olumen total promedio por hectárea<br>13 * 13 13 14 15 15 15 15 15 15 15 15 15 15 15 15 15                                                                                                    | en Volumen comercial promedio por<br>hectáres en m3 *<br>23<br>al<br>invicios ecosistémicos<br>tura vegetal nativa? *<br>Valores<br>1000 | Volumen total extrapolado para el áres tota<br>a afectarce en m3 *<br>22 |

Figura 35: Inventario Forestal del proyecto obra o actividad del Estudio de Impacto Ambiental

Ingresados todos los campos revise la información y proceda a guardarla dando clic en el botón "Guardar", a continuación de clic en el botón "Siguiente" para continuar con el estudio de impacto ambiental.

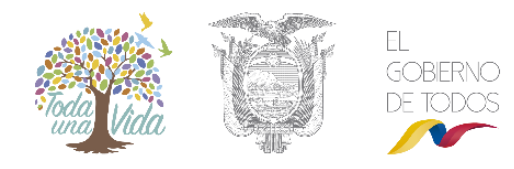

### Identificación y evaluación de impactos ambientales

En esta sección deberá ingresar la información necesaria del impacto ambiental identificado, para esto de clic en el botón "**Seleccionar**", busque en su computador el documento en formato PDF y selecciónelo, seguidamente de clic en el botón "**Adicionar**" para ingresar las etapas o fases.

| ntificación, evalu              | uación de impactos ambientales         |             |                  |               |            |              |               |
|---------------------------------|----------------------------------------|-------------|------------------|---------------|------------|--------------|---------------|
| untar documento                 | de Identificación y evaluación de impa | ctos ambier | itales, de confo | rmidad con le | os Término | s de Referer | ncia del Sect |
|                                 |                                        |             |                  |               |            |              |               |
| Documento(.pdf)                 | *                                      |             |                  |               |            |              |               |
| <ul> <li>Seleccional</li> </ul> | r                                      |             |                  |               |            |              |               |
|                                 |                                        |             |                  |               |            |              |               |
| entificación y De               | escripción de impactos ambientales     | ź           |                  |               |            | +            | Adicionar     |
|                                 | El                                     |             | <b>6</b> -15-1   |               |            | No.          |               |
| NO.                             | Etapa/Fase                             |             | Activ            | 1080          |            | Impactos     |               |
| Sin resultados.                 |                                        |             |                  |               |            |              |               |
| sultado de prot                 | ocolo de prueba                        |             |                  |               |            |              |               |
| Tratamiento(.pdf)               | )                                      |             |                  |               |            |              |               |
| + Seleccional                   | r                                      |             |                  |               |            |              |               |
|                                 |                                        |             |                  |               |            |              |               |
|                                 |                                        |             |                  |               |            |              |               |
| clusiones *                     |                                        |             |                  |               |            |              |               |
| rese como mínim                 | no 1 v como máximo 3000 caracteres.    |             |                  |               |            |              |               |
|                                 |                                        | _           |                  |               |            |              | P             |
|                                 |                                        | +           | Atrás            |               | Guardar    |              | Siguiente     |
|                                 |                                        |             |                  |               |            |              |               |

Figura 36: Identificación de Impacto Ambiental

Para identificar los impactos, debe escoger la etapa o fase desde el campo con etiqueta "Etapa/Fase" y la actividad desde el campo con etiqueta "**Actividad**" y de clic en el botón "**Adicionar**".

| alles as | ociados a la evalua | ción *            |                           |            | <ul> <li>Adicional</li> </ul> |
|----------|---------------------|-------------------|---------------------------|------------|-------------------------------|
| No.      | Componente          | Aspecto ambiental | Impactos<br>identificados | Resultados |                               |

Figura 37: Identificación de Impacto Ambiental – Fase y Actividad

Finalmente adjunte al sistema el resultado de protocolo de prueba, para lo cual debe seguir los siguientes pasos:

1. Descargar indicaciones

2. Adjunte el documento de Tratamiento en formato PDF

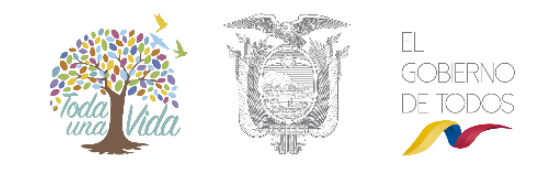

#### 3. Ingrese las conclusiones

Revise la información ingresada en el sistema guárdela dando clic en el botón "**Guardar**", seguidamente de clic en el botón "**Siguiente**" para continuar al siguiente paso. Ver figura 36.

#### Análisis de riesgo

La opción "**Seleccionar**" permite adjuntar el Documento de respaldo en formato .zip, mientras que "**Adicionar**" mostrará un asistente para Análisis de riesgo.

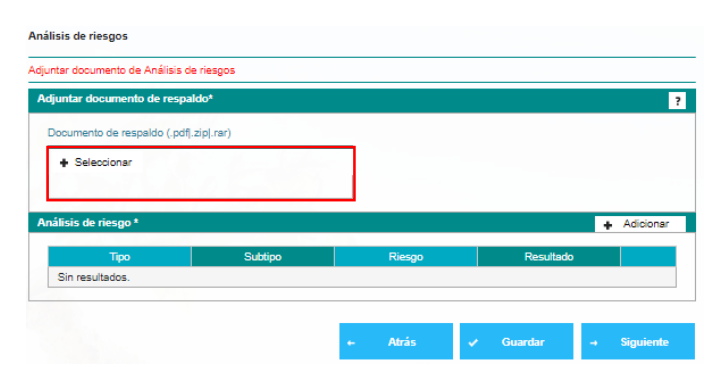

Figura 38: Análisis de Riesgo del proyecto obra o actividad del Estudio de Impacto Ambiental

En este asistente se debe seleccionar los requerimientos Tipo, Riesgo y Resultado, acto seguido la opción guardar permitirá adicionar los datos.

| Análisis de riesgo |            |   |           | ×          |
|--------------------|------------|---|-----------|------------|
| Tipo *             | Seleccione | - |           |            |
| Riesgo *           | Seleccione |   | •         | •          |
| Resultado: *       | Endógeno   |   |           |            |
|                    | Exógeno    |   |           |            |
|                    |            |   | 🗸 Aceptar | Ø Cancelar |

Figura 39: Análisis de Riesgo del proyecto obra o actividad del Estudio de Impacto Ambiental – Tipo de requerimiento.

### Plan de Manejo Ambiental

En esta sección, se debe ir completando el plan de manejo ambiental para cada una de las partes del estudio, es decir; a través de la opción "**Adicionar**" mostrará un asistente para los detalles del Plan de Manejo Ambiental.

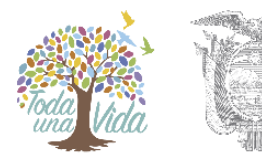

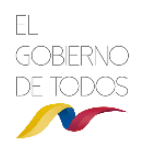

| Aspecto ambiental propuesta Indicadores Mesio de resourcia Periodo  ambiental propuesta Indicadores Mesio de resourcia Periodo  ambiental propuesta Indicadores Mesio de resourcia Periodo  ambiental propuesta Indicadores Mesio de resourcia Periodo  Sin resultados.  Aspecto ambiental Medida Indicadores Mesio de resourcia Periodo  Sin resultados.  Aspecto ambiental Medida Indicadores Mesio de resourcia Periodo  Adicioner  Aspecto Integuistados  Adicioner  Aspecto Integuistados  Adicioner  Aspecto Integuistado  Adicioner  Aspecto Integuistados  Adicioner  Aspecto Integuistados  Adicioner  Aspecto Integuistados  Adicioner  Aspecto Integuistados  Adicioner  Aspecto Integuistados  Adicioner  Aspecto Integuistados  Adicioner  Aspecto Integuistados  Adicioner  Aspecto Integuistados  Adicioner  Aspecto Integuistados  Adicioner  Aspecto Integuistados  Adicioner  Aspecto Integuistados  Adicioner  Aspecto Integuistados  Adicioner  Aspecto Integuistados  Adicioner  Adicioner  Aspecto Integuistado  Adicioner  Aspecto Integuistado  Adicioner  Aspecto Integuistado  Adicioner  Aspecto Integuistado  Adicioner  Aspecto Integuistado  Adicioner  Aspecto Integuistado  Adicioner  Adicioner  Aspecto Integuistado  Adicioner  Aspecto Integuistado  Adicioner  Adicioner  Adicioner  Adicioner  Adicioner  Adicioner  Adicioner  Adicioner  Adicioner  Adicioner  Adicioner  Adicioner  Adicioner  Adicioner  Adicioner  Adicioner  Adicioner  Adicioner  Adicioner  Adicioner  Adicioner  Adicioner  Adicioner  Adicione | Plan de pre                         | Ambiental<br>vención y mitigac | ión de impact       | 05 *        |                          |             |            | + /      | dicionar  |
|----------------------------------------------------------------------------------------------------|-------------------------------------|--------------------------------|---------------------|-------------|--------------------------|-------------|------------|----------|-----------|
| Drifteduddd:       *       Addonar         Responsable       Acgocolo       Medida       Indicadores       Medio de venificación       Responsable       Frecuencia       Periodo         Sin resultados.       matxental       matxental       Medida       Indicadores       Medio de venificación       Responsable       Frecuencia       Periodo         Aspecto       matxental       Medida       Indicadores       Medio de venificación       Responsable       Frecuencia       Periodo         Sin resultados.       Indicadores       Medio de venificación       Responsable       Frecuencia       Periodo         Sin resultados.       Indicadores       Medio de venificación       Responsable       Frecuencia       Periodo         Sin resultados.       Indicadores       Medida de venificación       Responsable       Frecuencia       Periodo         Sin resultados.       Indicadores       Medida de venificación       Responsable       Frecuencia       Periodo         Sin resultados.       Indicadores       Medida de venificación       Responsable       Frecuencia       Periodo         Sin resultados.       Indicadores       Medida de venificación       Responsable       Frecuencia       Periodo         Sin resultados.       Indicadores       Med                                                                                                    | Aspect<br>ambien                    | to Impacto<br>tal ambiental    | Medida<br>propuesta | Indicadores | Medio de<br>verificación | Responsable | Frecuencia | Periodo  |           |
| n de contingencias *  Adjecto Apecto Medida Indicadores Verificación Responsable Frecuencia Periodo Sin resultados. n de contunicación, capacitación y educación *  Adjecto  ambiental Medida Indicadores Medio de verificación  Responsable Frecuencia Periodo Sin resultados. n de seguridad ocupacional y seguridad industrial *  Adicioner Aspecto  Impacto  Impacto  Medida Indicadores Medio de Verificación  Responsable Frecuencia Periodo Sin resultados. n de seguridad ocupacional y seguridad industrial *  Adicioner Aspecto  Impacto  Impacto  Medida Indicadores Medio de Verificación  Responsable Frecuencia Periodo Sin resultados. n de resultados. n de resultados. n de resultados Impacto  Impacto  Medida Indicadores Medio de Verificación  Responsable Frecuencia Periodo Sin resultados. n de relaciones comunitarias *  Adicioner Aspecto ambiental *  Seccione  Impacto ambiental *  Seccione  Impacto  Impacto  Impacto  Impacto  Impacto  Impacto  Impacto  Impact  | Cirrest                             |                                |                     |             |                          |             |            |          |           |
| Riesgo     Aspecto<br>propuesta     Indicadores     Media (unicadores)     Responsable     Frecuencia     Periodo       Sin resultados.     Impacto     Impacto     Medida     Indicadores     Medida (unicadores)     Medida (unicadores)     Medi                                                                                                    | n de contir                         | ngencias *                     |                     |             |                          |             |            | <u>+</u> | Adicionar |
| n de comunicación, capacitación y educación *  Aspecto Impacto Impacto | Riesgo<br>Sin resulta               | Aspecto<br>ambiental<br>dos.   | Medida<br>propuesta | Indicadores | Medio de<br>verificación | Responsable | Frecuencia | Periodo  |           |
| Appendo<br>ambiental         Impacto<br>ambiental         Medida<br>propuesta         Indicadores         Medio de<br>verificación         Responsable<br>resouncia         Frecuencia         Periodo           Sin resultados.         Indicadores         Medio de<br>verificación         Responsable         Frecuencia         Periodo           Aspecto<br>ambiental         Impacto<br>ambiental         Medida<br>propuesta         Indicadores         Medio de<br>verificación         Responsable         Frecuencia         Periodo           Aspecto<br>ambiental         Impacto<br>ambiental         Medida<br>propuesta         Indicadores         Medio de<br>verificación         Responsable         Frecuencia         Periodo           Aspecto<br>ambiental         Impacto<br>ambiental *         Medida<br>propuesta         Indicadores         Medio de<br>verificación         Responsable         Frecuencia         Periodo           Sin resultados.         Indicadores         Medio de<br>verificación         Responsable         Frecuencia         Periodo         X           Aspecto ambiental *         Indicadores         Medio de<br>verificación         Responsable         Frecuencia         Impacto<br>secto ambiental *         Impacto ambiental *         Impacto ambiental *         Impacto ambiental *         Impacto ambiental *         Impacto ambiental *         Impacto ambiental *         Impacto ambiental *         Impacto ambiental *                                                                                                    | n de comu                           | nicación, capacita             | ición y educad      | ción *      |                          |             |            | +        | Adicionar |
| n de seguridad ocupacional y seguridad industrial *  Adicionar  Aegenda ambiental  Indicadores Medio de verificación *  Acpecto ambiental  Aspecto ambiental  Aspecto ambienta  Aspecto ambienta  Aspecto ambienta  Aspecto ambienta  Aspecto ambienta  Aspecto ambienta  Aspecto ambienta  Aspecto ambienta  Aspecto ambienta  Aspecto ambienta  Aspecto ambienta  Aspecto ambienta   | Aspecto<br>ambiental<br>Sin resulta | Impacto<br>ambiental           | Medida<br>propuesta | Indicadores | Medio de<br>verificación | Responsable | Frecuencia | Periodo  |           |
| Aspecto<br>ambiental       Impacto<br>ambiental       Medida<br>propuesta       Indicadores       Medio de<br>verticación       Responsable       Frecuencia       Periodo         Sin resultados.       Indicadores *                                                                                                    | n de segur                          | idad ocupacional               | y seguridad ir      | ndustrial * |                          |             |            | ÷        | Adicionar |
| n de manejo de desechos*  Aspecto Impacto Impa | Aspecto<br>ambiental<br>Sin resulta | Impacto<br>ambiental<br>dos.   | Medida<br>propuesta | Indicadores | Medio de<br>verificación | Responsable | Frecuencia | Periodo  |           |
| Aspecto<br>ambiental     Impacto<br>ambiental     Medida<br>propuesta     Indicadores     Medio de<br>verificación     Responsable     Frecuencia     Periodo       Sin resultados.     Indicadores     Medio de<br>propuesta     Indicadores     Medio de<br>verificación     Responsable     Frecuencia     Periodo       Aspecto<br>ambiental     Impacto<br>ambiental     Medida<br>propuesta     Indicadores     Medio de<br>verificación     Responsable     Frecuencia     Periodo       Sin resultados.     Indicadores     Medio de<br>verificación     Responsable     Frecuencia     Periodo       Solutados.     Indicadores     Medio de<br>verificación     Responsable     Frecuencia     Impacto<br>solutados       Detalle     X       Aspecto ambiental *     Impacto ambiental *     Impacto ambiental *     Impacto ambiental *       Medio de verificación *     Impacto ambiental *     Impacto ambiental *     Impacto ambiental *       Medio de verificación *     Impacto ambiental *     Impacto ambiental *     Impacto ambiental *       Medio de verificación *     Impacto ambiental *     Impacto ambiental *     Impacto ambiental *       Periodo *     Impacto ambiental *     Impacto ambiental *     Impacto ambiental *       Periodo *     Impacto ambiental *     Impacto ambiental *     Impacto ambiental *                                                                                                    | n de manej                          | jo de desechos *               |                     |             |                          |             |            | +        | Adicionar |
| and e relaciones comunitarias* <ul> <li>Addicionar</li> <li>Addicionar</li> <li>Addicionar</li> <li>Medio de verificación</li> <li>Responsable</li> <li>Frecuencia</li> <li>Periodo</li> </ul> Detalle     X           Aspecto ambiental * <ul> <li>Seleccione</li> <li>Indicadores *</li> <li>Indicadores *</li> <li>Indicadores *</li> <li>Indicadores *</li> <li>Responsable *</li> <li>Frecuencia *</li> <li>Periodo *</li> <li>Seleccione</li> <li>Indicadores *</li> <li>Indicadores *</li> <li>Indicadores</li> <li>Indicadores *</li></ul>                                                                                                    | Aspecto<br>ambiental                | Impacto<br>ambiental           | Medida<br>propuesta | Indicadores | Medio de<br>verificación | Responsable | Frecuencia | Periodo  |           |
| Aspecto impacto Media ndicadores Medio de verificación Responsable Precuencia Periodo Sin resultados.          Detalle       X         Aspecto ambiental *       Seleccione       •         Beleccione       •         Impacto ambiental *       •         Medida propuesta *       •         Indicadores *       •         Medido de verificación *       •         Responsable *       •         Periodo *       •                                                                                                    | n de relaci                         | ones comunitarias              | 5 *                 |             |                          |             |            | +        | Adicionar |
| Sin resultados.                                                                                                    | Aspecto<br>ambiental                | Impacto<br>ambiental           | Medida<br>propuesta | Indicadores | Medio de<br>verificación | Responsable | Frecuencia | Periodo  |           |
| Detaile       *         Aspecto ambiental *       *         Impacto ambiental *       *         Indicadores *       *         Indicadores *       *         Medio de verificación *       *         Responsable *       *         Precuencia *       *         Periodo *       *         Seleccione       *                                                                                                    | Sin resulta                         | dos.                           |                     |             |                          |             |            |          |           |
| Aspecto ambiental *  Seleccione  Impacto ambiental *  Medida propuesta *  Indicadores *  Medio de verificación *  Responsable *  Frecuencia *  Periodo *  Seleccione                                                                                                    | D                                   | etalle                         |                     |             |                          |             |            |          | ×         |
| Seecoone  Seecoone                                                                                                    | A                                   | specto ambiental               | •                   |             |                          |             |            |          |           |
| Medida propuesta * Indicadores * Indicadores | In                                  | npacto ambiental               | •                   |             |                          |             |            |          |           |
| Indicadores *                                                                                                    | N                                   | ledida propuesta '             | •                   |             |                          |             |            |          |           |
| Medio de verificación *  Responsable *  Frecuencia *  Período *  Seleccione                                                                                                    | Ir                                  | ndicadores *                   |                     |             |                          |             |            |          |           |
| Responsable *                                                                                                    | N                                   | ledio de verificació           | ón *                |             |                          |             |            |          |           |
| Precuencia * Periodo * Seleccione                                                                                                    | R                                   | esponsable *                   |                     |             |                          |             |            |          |           |
| Periodo *<br>Seleccione *                                                                                                    | F                                   | recuencia *                    |                     |             |                          |             |            |          |           |
|                                                                                                    | P                                   | eriodo *                       |                     |             |                          |             |            |          |           |
|                                                                                                    |                                     | Seleccione                     |                     |             |                          |             |            |          |           |

Figura 40: Plan de Manejo Ambiental del Estudio de Impacto Ambiental

Después de adicionados los planes deseados, los cambios podrán ser guardados y pasar a la siguiente sección con el botón "**Siguiente**".

#### Plan de Monitoreo

La opción "Adicionar" mostrará en pantalla un asistente para ingresar los datos del plan de monitoreo.

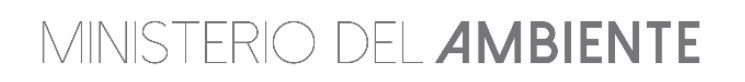

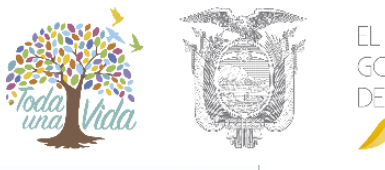

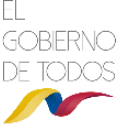

| Componente Tipo de Normativa Frecuencia de muestreo | e Periodicidad de<br>presentación de |
|-----------------------------------------------------|--------------------------------------|
|                                                     | informe                              |
| Sin resultados.                                     |                                      |
|                                                     |                                      |

Figura 41: Plan de Monitoreo del Estudio de Impacto Ambiental

Las opciones que aparecen en este Plan de monitoreo, son requeridas para guardar cualquier cambio. La opción marcada en rojo justo al lado de parámetros, permitirá editar, mientras que el aceptar salvará los cambios.

### Cronograma valorado del PMA

Los casilleros permiten escoger los meses según el subplan y haciendo clic en "Guardar" se salvarán los cambios hechos al cronograma.

|                                                        | _ |   | Cro | onogra | ima va | lorado | del Pl | лА |    |    |             |
|--------------------------------------------------------|---|---|-----|--------|--------|--------|--------|----|----|----|-------------|
| Subplan                                                | 1 | 2 | 4   | 5      | Me     | ses    | 2      | 0  | 10 | 12 | Presupuesto |
| Plan de prevención<br>y mitigación de<br>impactos      |   |   |     |        |        |        |        |    |    |    | 1000        |
| Plan de<br>contingencia                                |   |   |     |        |        |        |        |    |    |    | 100         |
| Plan de<br>capacitación                                |   |   |     |        |        |        |        |    |    |    | 100         |
| Plan de salud<br>ocupacional y<br>seguridad industrial |   |   |     |        |        |        |        |    |    |    | 100         |
| Plan de manejo de<br>desechos                          |   |   |     |        |        |        |        |    |    |    | 100         |
| Plan de relaciones<br>comunitarias                     |   |   |     |        |        |        |        |    |    |    | 100         |
| Plan de<br>rehabilitación de<br>áreas afectadas        |   |   |     |        |        |        |        |    |    |    |             |
| Plan de abandono<br>y entrega del área                 |   |   |     |        |        |        |        |    |    |    |             |
| Plan de monitoreo                                      |   |   |     |        |        |        |        |    |    |    |             |
|                                                        |   |   | т   | otal:  |        |        |        |    |    |    | 5000        |

Figura 42: Cronograma Valorado del Estudio de Impacto Ambiental

#### Anexos

Dentro de este apartado, permite seleccionar los archivos que corresponden al proyecto.

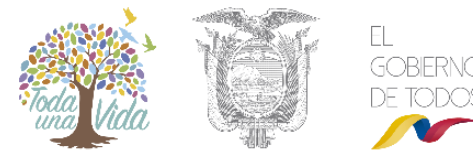

| GC | BIERNO |
|----|--------|
| DE | TODOS  |
|    |        |

| siderando la importancia que tiene la información cartocrát                                                                                                    | fine incresede en el sisteme (enevos en odf de plenos, menes, el                                                                                                    | (n) =  |
|----------------------------------------------------------------------------------------------------|----------------------------------------------------------------------------------------------------|--------|
| ma al usuario que esta documentación con sus respectiva                                                                                                    | s bases de datos (Shapefile's), debe ser remitida a la Subsecreta                                                                                                    | aría d |
| cuada gestión de información de su proyecto.                                                                                                    | amadenamiento (CD's, Memorias OSD, etc), correr in de garan                                                                                                    | 10281  |
| ocumento *                                                                                                    |                                                                                                    |        |
| Nombre:                                                                                                    |                                                                                                    |        |
| Seleccione                                                                                                    | •                                                                                                    |        |
| Archivos( odfi red zin)                                                                                                    |                                                                                                    |        |
| and a contract of the party of the party of |                                                                                                    |        |
| - Celebolonal                                                                                                    |                                                                                                    |        |
|                                                                                                    |                                                                                                    |        |
|                                                                                                    |                                                                                                    |        |
|                                                                                                    |                                                                                                    |        |
| + Agregar                                                                                                    |                                                                                                    |        |
| + Agregar                                                                                                    |                                                                                                    |        |
| Agregar                                                                                                    | Δ                                                                                                    |        |
| Agregar                                                                                                    |                                                                                                    |        |
| Agregar                                                                                                    | Documento                                                                                                    |        |
| Agregar  Courrento*  Nombre  Mapa de Muestreo de Flora                                                                                                    | Documento<br>MAE-DISE-2017-1243-M(1).pdf                                                                                                    |        |
| Agregar      Mombre      Mapa de Muestreo de Flora      Mapa de Muestreos de Suelo                                                                                                    | Documento<br>MAE-DISE-2017-1243-M(1).pdf<br>ESTADOCUENTA201801.pdf                                                                                                    | 0      |
| Agregar                                                                                                    | Documento           MAE-DISE-2017-1243-M(1).pdf         4           ESTADOCUENTA201801.pdf         4           MAE-DNCA-2017-5281-M.pdf         4                                                                                               |        |
| Agregar                                                                                                    | Documento           MAE-DISE-2017-1243-M(1).pdf         4           ESTADOCUENTA201801.pdf         4           MAE-DNCA-2017-5281-M.pdf         4           SUIA2018-01-22-142304.pdf         4                                                 | 0      |
| Agregar                                                                                                    | Documento           MAE-DISE-2017-1243-M(1).pdf         4           ESTADOCUENTA201801.pdf         4           MAE-DNCA-2017-5281-M.pdf         4           SUIA2018-01-22-142304.pdf         4           MAE-DISE-2017-1104-M(1).pdf         4 |        |
| Agregar                                                                                                    | Documento           MAE-DISE-2017-1243-M(1).pdf         4           ESTADOCUENTA201801.pdf         4           MAE-DNCA-2017-5281-M.pdf         4           SUIA2018-01-22-142304.pdf         4           MAE-DISE-2017-1104-M(1).pdf         4 |        |

Figura 43: Anexos del Estudio de Impacto Ambiental

#### Enviar el Estudio de Impacto Ambiental

A continuación debe verificar que toda la información necesaria para el estudio del impacto ambiental ha sido ingresada una vez que está seguro de esto de clic en "Enviar", como se muestra en la siguiente imagen.

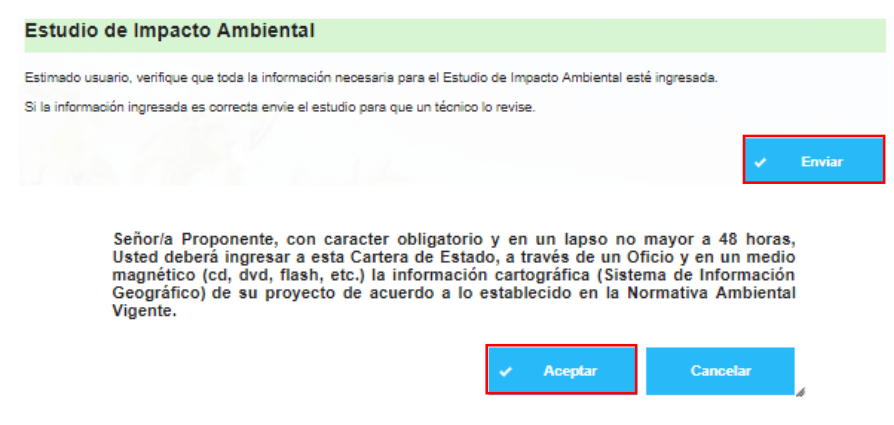

Figura 44: Enviar el Estudio de Impacto Ambiental